## 支払予定額一覧の取得方法

①科研費電子申請システムの所属研究機関担当者向けメニューで『データ出力』の『振込額データ等出力』 をクリックしてください。

| <u>JSPS</u><br>科研費電子申請システム                                                                                                    |                                                                                                    |
|----------------------------------------------------------------------------------------------------|----------------------------------------------------------------------------------------------------|
| 所屋研究機関担当者向けメニュー                                                                                                    |                                                                                                    |
| 所属研究機関担当者向けメニュー                                                                                                    |                                                                                                    |
| ▶ 所属研究機関情報管理                                                                                                    | ▶ 科研費応募資格喪失者情報管理                                                                                                    |
| ▶ 連絡先情報管理                                                                                                    | ▶ 審査委員候補者情報リスト                                                                                                    |
| ▶ 研究課題管理                                                                                                    | ▶ 特別研究員情報管理                                                                                                    |
| <ul> <li>▶ 事業課題管理(ひらめき☆ときめきサイエンス</li> <li>▶ 内定情報管理</li> <li>内定情報検索・通知、転出情報登録</li> <li>内定情報CSV出力</li> <li>▶ 審査委員委嘱依頼・委嘱通知管理</li> </ul> | <ul> <li>) ▶ 事前申請管理</li> <li>         辞退・留保情報管理         <ul> <li>(A-15)留保情報管理</li> <li>転出・転入情報管理</li> <li>間接経費辞退情報管理</li> </ul> </li> </ul> |
| <u>委嘱依頼・委嘱通知ダウンロード</u><br><u>委嘱依頼・委嘱通知対象者検索</u><br>転出・転入情報検索                                                                          |                                                                                                    |
| ▶ <u>データ取り込み</u>                                                                                                    | その他の様式作成機能 <u>その他の様式管理(所属研究機関担当者提出用)</u>                                                                                                    |
| ▶ 評価結果通知管理                                                                                                    | 再開届管理<br>再開届作成依頼情報検索<br>海外における研究滞在等による研究中断からの研<br>究再開届作成(再開届作成依頼を受理せずに作成<br>する場合)」                                                          |
| ▶ 交付決定情報管理<br>交付決定情報検索<br>交付決定情報CSV出力                                                                                                 | ▶ データ出力<br>振込額データ等出力<br>分担金データ出力                                                                                                    |

②支払予定額データ・支払決定額データ出力の画面で、支払予定額(継続課題)の2024年度の『CSV 出力』をクリックし、CSVデータを取得してください。

| JSPS<br>料研費電子申請システム<br>所属研究機能担当当向けメニュー>支払予定額データ・支払決定額データ出力 |        | <u>∿⊮7</u> 0979b    |  |
|------------------------------------------------------------|--------|---------------------|--|
| 支払予定額データ・支払決定額データ出力                                        |        |                     |  |
| CSVファイルを出力する申請種目を選択し、 [CSV出力] ボタンをクリックしてください。              |        |                     |  |
| 科学研究費補助金                                                   |        |                     |  |
| 申請種別                                                       | 2023年度 | 2024年度              |  |
| 交付申請の振込額(前期)                                               | CSV出力  | 当色左声之か 認のし          |  |
| 交付申請の振込額(後期)                                               | CSV出力  | 対象年度を確認の上、          |  |
| 次年度使用申請書兼変更交付申請書の振込額                                       | CSV出力  | ダウンロードしてく           |  |
| 前倒し使用申請書兼変更交付申請書の振込額(第1回)                                  | CSV出力  |                     |  |
| 前倒し使用申請書兼変更交付申請書の振込額(第2回)                                  | CSV出力  | ださい。                |  |
| 学術研究助成基金助成金                                                |        |                     |  |
| 申請種別                                                       | 2023年度 | 2024 <del>年</del> 度 |  |
| 交付申請の振込額(前期)(新規課題)                                         | CSV出力  | -                   |  |
| 交付申請の振込額(後期)(新規課題)                                         | CSV出力  | -                   |  |
| 交付申請の振込額(国際共同研究加速基金(国際共同研究強化))                             | CSV出力  | CSV出力               |  |
| 支払予定額(継続課題)                                                | CSV出力  | CSV出力               |  |
| 支払請求の振込額(前期)(継続課題)                                         | CSV出力  | CSV出力               |  |
| 支払請求の振込額(後期)(継続課題)                                         | CSV出力  | CSV出力               |  |
| 前倒し支払請求の振込額(第1回)                                           | CSV出力  | -                   |  |
| 前倒し支払請求の振込額(第2回)                                           | CSV出力  | -                   |  |